## How to Run Reports on a Self-Service Machine (PCT)

There are several reports available on a PCT. To access these reports:

- 1. Use the red dot key to unlock the self-service machine.
- 2. Use the blue key in the top lock to access the main menu. Turn key twice.
- 3. Once in the Main Menu, you can access any reports from financial, events, or other miscellaneous reports.

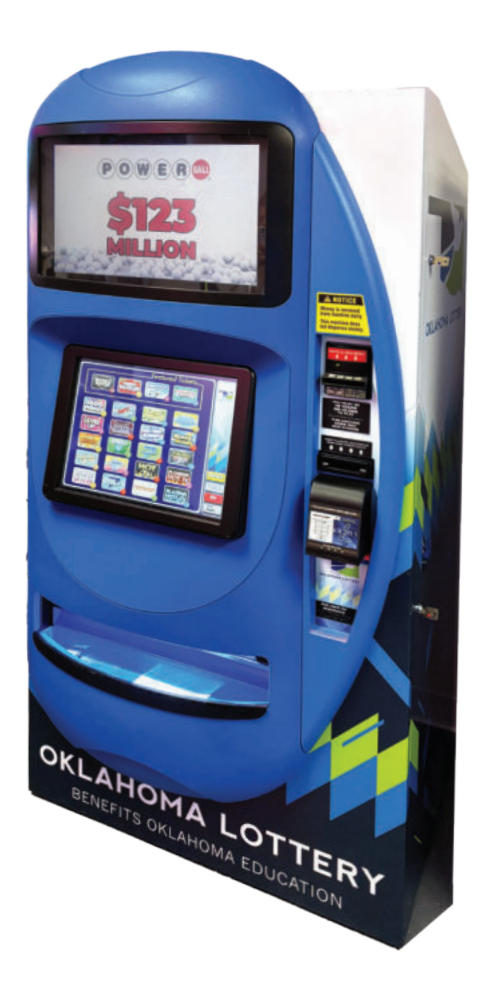

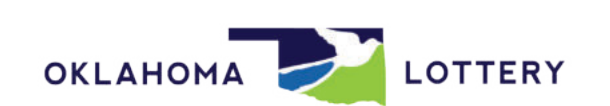